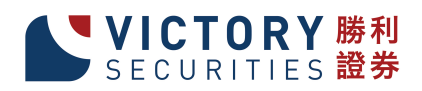

# 勝利證券有限公司

勝利通使用指引 v1.13.7

2018年11月

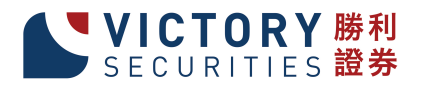

# <u>目錄</u>

| 1 | 開始使用              |    |
|---|-------------------|----|
|   | 1.1 登入            | 3  |
|   | 1.2 更改密碼          |    |
|   | 1.3 登出            | 4  |
|   |                   | 5  |
|   | 1.5 儲存桌面設定        | 5  |
| 2 | 輸入訂單              | 6  |
|   | 2.1 使用輸入訂單        | 6  |
|   | 2.2 程式買賣          |    |
|   | 2.3 買賣數量選擇器       |    |
|   | 2.4 使用訂單快捷鍵       |    |
|   | 2.5 使用即時報價        |    |
|   | 2.6 客戶戶口資料        |    |
|   | 2.6.1 產品結存 / 帳戶結餘 |    |
|   | 2.6.2 待成交訂單       |    |
|   | 2.6.3 今日訂單        |    |
|   | 2.6.4 資料          |    |
|   | 2.6.5 更改訂單        | 23 |
|   | 2.6.6 取消訂單        | 24 |
|   | 2.6.7 訂單資料夾       | 25 |
|   | 2.6.8 設定訂單資料夾     | 26 |
| 3 | 新股認購              |    |
| 4 | 客戶現金存款或提款         |    |
| 5 | 滬港通交易指引           |    |
| 6 | 環球股票交易指引          |    |

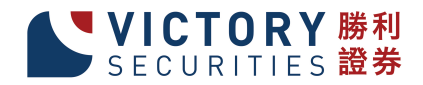

# 1 開始使用

### 1.1 登入

開啟電腦

連續點擊"勝利通"圖示,「勝利通」的起始畫面便會出現(如下圖):

| (                                       | (舊版)                      | (新版)          |                             |
|-----------------------------------------|---------------------------|---------------|-----------------------------|
| v1.10.6 (R47)                           |                           | v1.13.9 (R70) |                             |
|                                         | 伺服器 Victory Securities 👤  | 间服器           | Victory Securities          |
|                                         | 用戶代碼                      | 用戶代碼          |                             |
| 勝利證券有限公司<br>Victory Securities Co.,Ltd. | 語言 繁體中交 🗾                 | がすべり記してす。語言   |                             |
|                                         | 登入         離開 <u>系統升級</u> | SECURITIES    | ▲ <u>角間第</u><br><u>余統升級</u> |

輸入"用戶代碼"及"用戶密碼",選用所需語言,然後按"登入";或按"離開"以離開系統。

### 1.2 更改密碼

假如您是第一次登入系統,您會被要求更改密碼(如下圖):

| 🖳 更改用戶密碼 |       |
|----------|-------|
| 諸更改      | 密碼    |
| 用戶代碼     | ADMIN |
| 舊密碼      |       |
| 新密碼      |       |
| 重新輸入密碼   |       |
| 確定       | 取消    |

輸入"舊密碼","新密碼"及"重新輸入密碼",然後按"確定"。您的密碼馬上 被更改並即時生效。

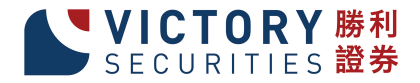

成功登入後,系統主視窗即時出現。

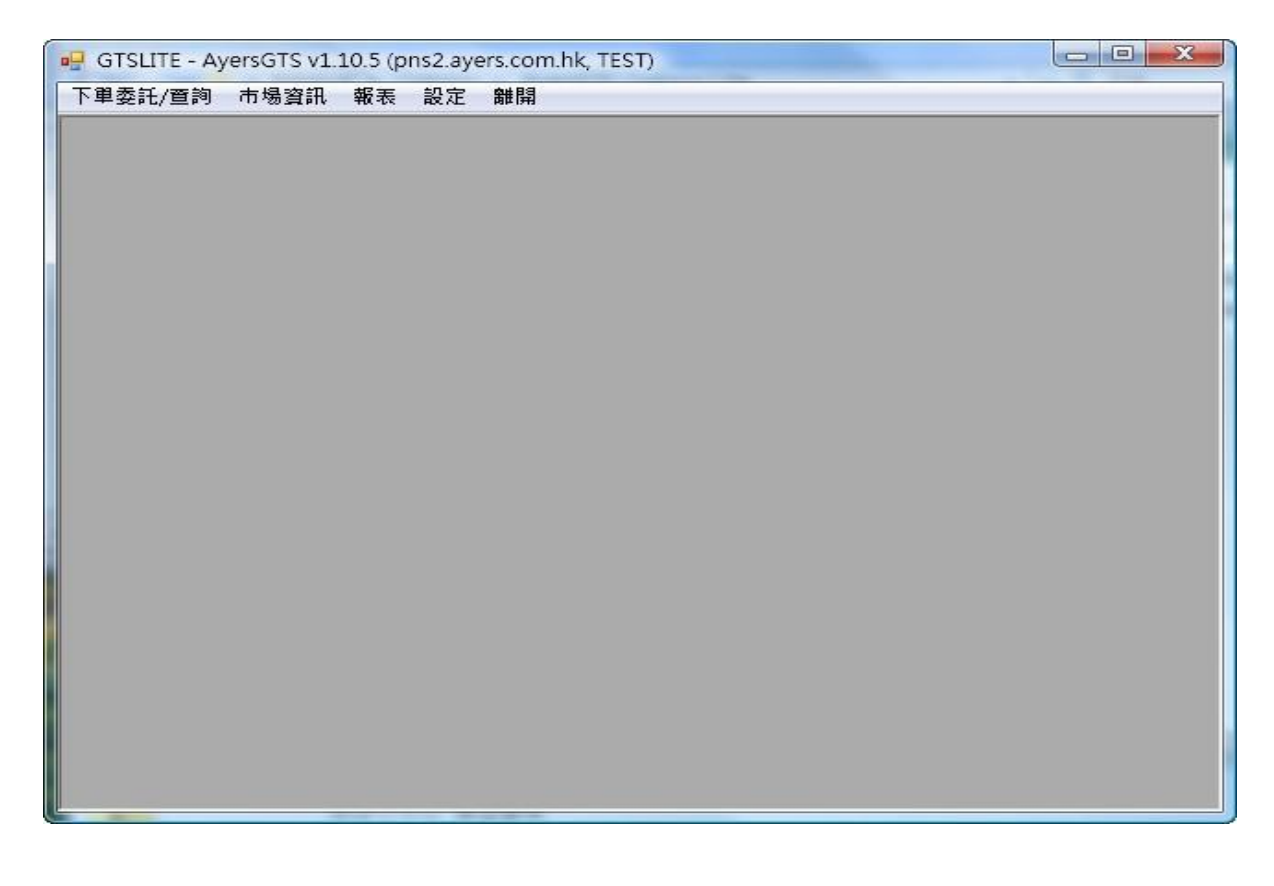

### 1.3 登出

於主功能表上點選"離開"以登出「勝利通」。

請注意:假如你對登入「勝利通」系統有任何疑問,請聯絡客戶服務部。

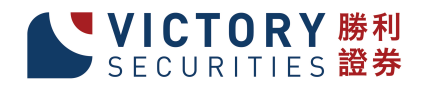

### 1.4 載入桌面設定

當使用者登入「勝利通」時,系統將會自動恢復使用者於上一次儲存之(預設)桌面設定。使用者亦可於主功能表上點選"設定"→"載入桌面設定"。然後於"載入桌面設定"時選"桌面配置代碼",輸入已儲存之代碼即可。

| •                                   |    |    | <b>—</b> ——————————————————————————————————— |
|-------------------------------------|----|----|----------------------------------------------|
| 載入桌面設定<br>「桌面配置<br>・ (預設)<br>・ (原設) | K  |    |                                              |
|                                     | 確定 | 取消 |                                              |

#### 1.5 儲存桌面設定

所有視窗的大小及位置均可任意更改。使用者可同時開啟多個視窗,同時執行不同的 工作。使用者可以儲存 桌面的编排,只需於主功能表上點選"設定"→"儲存桌面設 定"。

然後於"儲存桌面設定"選"(預設)",或"桌面配置代碼",輸入已預設之代碼 即可。

"(預設)"是代表開啟糸統時,會自動載入預設的版面。

"桌面配置代碼"可儲存多個桌面設定。客戶只需選擇"桌面配置代碼",在其旁的空白地方輸入桌面配置名稱便可儲存多個桌面設定。

|                                          |    |    | <b>—</b> ——————————————————————————————————— |
|------------------------------------------|----|----|----------------------------------------------|
| 儲存桌面設定<br>「桌面配置<br>(で (預設)<br>(の 桌面配置 代) | 馬  |    | -                                            |
|                                          | 確定 | 取消 |                                              |

系統會顯示"成功儲存"。

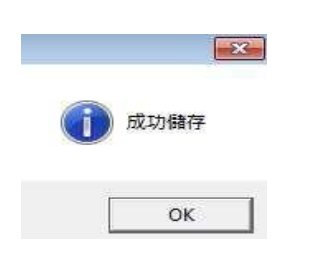

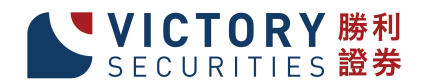

# 2 輸入訂單

用戶可透過以下幾種途徑輸入訂單至「勝利通」。

### 2.1 使用輸入訂單

於主功能表上點選"下單委託/查詢"→"輸入訂單(香港交易所-股票)"。

| 買店 ▼ 客戶戶□              |     |
|------------------------|-----|
| 產品                     | 🔤 🌇 |
| 類型 2- 增強限度 ▼ 價格 + 數量 0 | \$0 |

#### 所有"輸入訂單"版面的欄位闡釋如下:

| 欄位    | 闡釋                    |
|-------|-----------------------|
| 買入/沽出 | "1" = 買入,"3" = 沽出     |
| 客戶戶口  | 客戶戶口號碼                |
| 產品    | 產品編號,可按 F1 作搜尋        |
|       | "1" = 限價盤             |
|       | "2" = 增強限價盤           |
| 訂單類型  | "3" = 特別限價盤           |
|       | "7" = 競價限價盤           |
|       | "8" = 競價盤             |
| 價格    | "+" = 加一價位;"-" = 減一價位 |

點選"傳送"以送出訂單。在送至交易所前,系統會自行檢查交易限額,並將訂單送 至相關個體。

| 🖳 動人訂單(香港交易所-股票)       |        |
|------------------------|--------|
| 買店▼客戶戶□                |        |
| 產品                     | 📼 🉀    |
| 類型 2- 增強限價 ▼ 價格 + 數量 0 | \$0 傳送 |

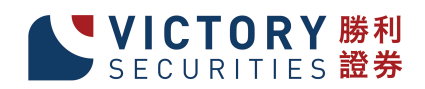

### 2.2 程式買賣

「勝利通」支援程式買賣。若訂單設定為程式買賣,該訂單便會保留於「勝利通」 的交易伺服器上,直至符合相關的釋放條件後,勝利通便會馬上把訂單送出至交 易所。

用戶可於輸入訂單內的"進階設定"選擇釋放條件:

| ➡ 動入訂単(香港交易所-股票) |            |                |       |             |       |          |     |
|------------------|------------|----------------|-------|-------------|-------|----------|-----|
| 沽出               | 3-沽出(S) 💌  | 客戶戶口 DEN       |       | 20          |       |          |     |
| 產品               | 00001      | CHEUNG KONG (H | OLDIN | GS) LIMITED |       |          | 😑 🌆 |
| 類型               | 2 - 増強限價 🚽 | 價格 99.55       | +     | 數量          | 1,000 | \$99,550 | 傳送  |

1. 如用戶選擇"立即送出",系統便會立即把該訂單送出至市場。

| •                 |  |
|-------------------|--|
| 備註1<br>備註2        |  |
| 條件 1 - 立即送出       |  |
| 有效期               |  |
| 訂單到期日 2010/11/9 💟 |  |
|                   |  |

2. 如用戶選擇"保留",系統便會把該訂單保留在系統伺服器上,當需要 通知釋放時,在"訂單資料夾"點選要釋放的訂單並按"釋放已保留訂單" 便可。

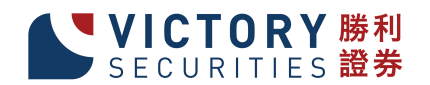

### 3. "止損/觸發"

例: 如要訂下一止蝕盤: 假設現價是 \$99.6, 當現價下跌至預先設定的觸發價 \$99.55時, 系統便會使用增強限價盤於 \$99.55 賣出 1,000 股 00001 產品。

| <ul> <li>● 動入訂単(香港交易所-股票)</li> <li>沽出 3-沽出(S) ▼ 客戶戶口 DEN</li> <li>產品 00001</li> <li>CHEUNG KONG (HOL 類型 2- 增強限度 ▼ 價格 99.55</li> </ul>                                                                                                    | 20<br>DINGS) LIMITED<br>+ 數量 1,000 \$99,550 伊法 |
|----------------------------------------------------------------------------------------------------|------------------------------------------------|
| ● ● < |                                                |

### 選取"止損/觸發",在觸發價輸入"99.55"後按"確定"(如上圖)。

| 🛃 動人訂 | ]単(香港交易所-股票)                              |     |
|-------|-------------------------------------------|-----|
| 沽出    | 3-沽出(S) - 客戶戶口 DEN 20                     |     |
| 產品    | CHEUNG KONG (HOLDINGS) LIMITED SL <=99.55 | 📼 🦏 |
| 類型    | 2-增强限價 🗨 價格 99.55 + 數量 1,000 \$99,550     | 傳送  |
|       |                                           |     |

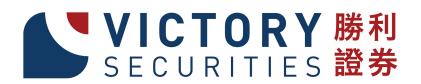

| 🔡 訂單資 | <b>ł</b> 料夾 |         |      |               |          |     | - • • |
|-------|-------------|---------|------|---------------|----------|-----|-------|
| 劉離開   | - 🔇 👘 🔇     | ) 📝 🗙 🍡 | 🗎 💄  | <i>&gt;</i> 🔒 | <b></b>  | ) 🤇 | 9     |
| 狀態    | 釋放條件        | 更新-取消   | 訂單號  | 客戶戶口          | 買… 産品    | 訂   | 價格 數里 |
| NEW(  | SL <=99.55  |         | 5889 | DEN           | 沽出 00001 | E   | 99.55 |
|       |             |         |      |               |          |     |       |
|       |             |         |      |               |          |     |       |
|       |             |         |      |               |          |     |       |
|       |             |         |      |               |          |     |       |
| 計器 Ⅳ  | 2 171       | S S 2   |      | m             |          |     | ь.    |

#### 傳送後如上圖。

當現價 = 觸發價時,系統便會釋放訂單到市場。

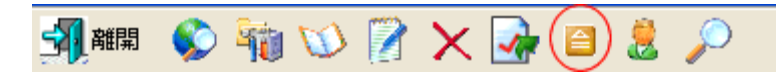

你亦可隨時釋放已保留訂單,點選要釋放的訂單並按"釋放已保留訂單"便可。

#### 4. "追蹤止損/賺功能"

如想使用追蹤止損/賺功能,只需在增加觸發價的同時,在"追蹤止損/賺"欄位上加上追蹤單位。

例: 在"追蹤止損/賺"欄位上加上"1",則代表如現價每升1元,觸發價及下單 價便會跟隨現價改變提升1元,觸發價及下單價只會對現價上升時才有改變,下跌 時則不會有所改變。

| 備註2    |              |
|--------|--------------|
| 條件 3-止 | :損/追價        |
| 觸發價    | 99.5 +       |
| 追蹤止損/賺 | ✓ <u>1</u> + |
|        |              |
|        | 307.097.2010 |

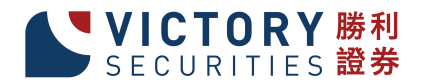

| -<br>🖳 輸入訂單(香港交易所-股 | 票)                             |                     |    |
|---------------------|--------------------------------|---------------------|----|
| 買入 1-買入(B) ▼        | 客戶戶口 DEN 20                    |                     |    |
| <u>産品</u> 00001     | CHEUNG KONG (HOLDINGS) LIMITED | SL >=99.5 (P<=0,-1) |    |
| 類型 2-増強限價 ▼         | 價格 99.5 + 數量                   | 1,000 \$99,500      | 傳送 |

當現價 = 觸發價時,系統便會釋放訂單到市場。

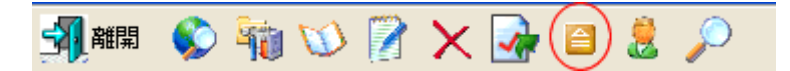

你亦可隨時釋放已保留訂單,點選要釋放的訂單並按"釋放已保留訂單"便可。

### 5. "升市觸發"

如現價上升至觸發價時便釋放訂單到市:

例: 假設現價是 \$99, 當現價上升至預先設定的觸發價 \$99.5 時, 系統便會使用增強 限價盤於 \$99.5 賣出 1,000 股 00001 產品。

|    |                                      | × |
|----|--------------------------------------|---|
| 1  | 備註1<br>備註2                           |   |
| 條件 | 4-升市觸發<br>觸發價 99.5   4               | • |
| │  | 朝                                    |   |
|    | 類型 1-即日有效 (D<br>訂單到期日 04 / 09 / 2010 | • |
|    | 確定 取消                                |   |

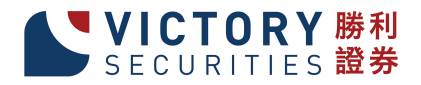

| 🖳 動入訂単(香港交易所-股票) 💼 💷                                  | 23 |
|-------------------------------------------------------|----|
| 活出 3-活出 (S) ▼ 客戶戶口 DEN 20                             |    |
| 產品 00001 CHEUNG KONG (HOLDINGS) LIMITED UT >=99.5 🔤 🙀 |    |
| 類型 1-限價盤 (L) ▼ 價格 99.5 + 數量 1,000 \$99,500 傳送         |    |

### 6. "跌市觸發"

如現價下跌至觸發價時便釋放訂單到市場:

例: 假設現價是 \$100,當現價下跌至預先設定的觸發價 \$99.5時,系統便會使用增強 限價盤於 \$99.5 買入 1,000 股 00001 產品。

| 備註1<br>備註2               |                           |
|--------------------------|---------------------------|
| 條件 5-跌市觸發 <b>▼</b>       |                           |
| 觸發價 99.5 +               |                           |
|                          |                           |
| 訂單到期日 04 / 09 / 2010 ▼   |                           |
| 確定取消                     |                           |
|                          | J                         |
| 🖷 輸入訂單(香港交易所-股票)         |                           |
| 買入 [-買入 (B) ▼ 客戶戶口 DEN   |                           |
| 產品 00001 CHEUNG KONG (HC | ルDINGS) LIMITED DT <=99.5 |
| → ▲ 1・阪頂盗(い) ▼ 頂僧 99.3   | + 555,000 1955,000 1955   |

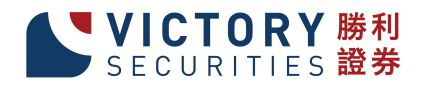

#### 7. "雙向限價盤"

例: 假設現價是 \$70,下一雙向限價盤:以\$70.5 賣出1,000 股00001 產品。如現價 下跌至預先設定的觸發價 \$69.5 時,便會以\$69.5 止損/賺價賣出。訂單設定如下:

| •••                                  |                                  |
|--------------------------------------|----------------------------------|
| Reference1                           |                                  |
| Reference2                           |                                  |
| Settlement Curre                     |                                  |
| Condition 6 - One-Cancel-Other (OC 💌 |                                  |
| Trigger Price 69.5 +                 |                                  |
| Stop Limit Price 69.5 +              |                                  |
| Trailing Stop 🗌 🔽 +                  |                                  |
|                                      |                                  |
| Type 1 - Today (DAY)                 |                                  |
| Order Expiry Date 10/ 3/ 2012 -      |                                  |
|                                      |                                  |
|                                      |                                  |
|                                      |                                  |
| Grder Input (HK Stock)               |                                  |
| Sell 3 - Sell (S) Client A/C DEMO    |                                  |
| Product 00001 CHEUNG KONG (HOLD      | DINGS) LIMITED OCO <=69.5 \$69.5 |
| Type 3 - Enhanced V Price 70.5 +     | Qty 1,000 \$70,500 Send          |

倘若訂單不能以\$70.5 賣出而現價跌至設定的觸發價\$69.5 時,系統便會自動取消該 \$70.5 沽出的訂單,並會送出一條新的訂單以\$69.5 送出市場。

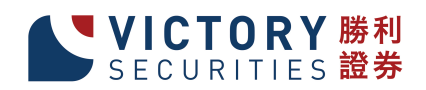

8. "預定時間發出" 用戶可使用 "預定時間發出"的送出條件,為訂單設 置送出訂單時間,如下圖。

| •              | ×                                                        |
|----------------|----------------------------------------------------------|
| 備註1<br>備註2     |                                                          |
| 條件<br>日期<br>時間 | 7-預定時間發出     ▼       03 / 09 / 2010     ▼       11:19:56 |
| 一有效期 ——        | 類型 <mark>1 - 即日有效 ①</mark> ▼<br>到期日 04 / 09 / 2010 ▼     |
|                | Ē 取消                                                     |

| 🖳 輸入記 | 「單(香港交易所   | 沂 <b>-股票</b> ) |            |       |        |        |       |                      |          | x |
|-------|------------|----------------|------------|-------|--------|--------|-------|----------------------|----------|---|
| 沽出    | 3 - 沽出 (S) | ▼ 客戶月          |            |       |        | DEMO   |       |                      | 5        |   |
| 產品    | 00001      | CHEUN          | g Kong (Ho | DLDII | NGS) L | IMITED | 21:0  | E 2012-03-09<br>0:48 | <b>•</b> |   |
| 類型    | 3-増強限價     | ▼ 價格           | 69.5       | +     | 數里     |        | 1,000 | \$69,500             | 傳送       |   |

選擇送出訂單的日期、時間,再按下"確定"。當系統時間到達用戶所設定的送出時間,系統便會傳送訂單到市場。

| 🖳 訂單資料 | 科夾             |            |      |       |              |          |          |
|--------|----------------|------------|------|-------|--------------|----------|----------|
| 劉離開    | 🔇 🎲 🔇          | <b>W</b>   | X 💁  | 🗎 💄   | <i>,</i> > 🚉 | 0        | •        |
| 狀態 和   | 睪放條件           |            | 更新取消 | 訂單號   | 客戶戶口         | 買ん 産品    | 訂… 價格 數里 |
| NEW( 1 | TIME 2010-09-0 | 3 13:20:56 |      | 42134 | RYANS        | 百人 00001 | L 99.55  |
|        |                |            |      |       |              |          |          |
|        |                |            |      |       |              |          |          |
|        |                |            |      |       |              |          |          |
|        |                |            |      |       |              |          |          |
|        |                |            |      |       |              |          |          |
|        |                |            |      |       |              |          |          |
| AT 89  | •              |            |      |       |              |          |          |

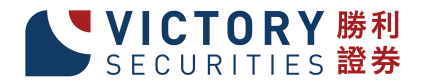

## 9. "觸發 (MIT)"

如用戶欲使用目標價下單而又不受升跌限制,可使用"觸發 (MIT)",如下圖。

| 備註1 備註2                                 |  |
|-----------------------------------------|--|
| 條件 8-觸發(MIT) ▼<br>觸發價 70 +              |  |
|                                         |  |
| 有效期<br>類型<br>訂單到期日 11/5/2016 ↓<br>確定 取消 |  |
|                                         |  |
| 🖳 輸入訂單(香港交易所-股票)                        |  |

| 12 輸入記 | ] 单(音港父易所-)  | 反祟)       |           |            |               |          |          |
|--------|--------------|-----------|-----------|------------|---------------|----------|----------|
| 沽出     | 3 - 沽出 (S) • | 客戶戶口      | DEMO      | 0          | EMO           |          | <b>S</b> |
| 產品     | 00001        | CHEUNG KC | )ng (holi | DINGS) LIM | ITED MIT ?=70 |          | <b>•</b> |
| 類型     | 3-増強限價 ,     | • 價格 6    | 9.5 +     | 數里         | 1,000         | \$69,500 | 傳送       |

輸入客戶戶口、產品、價格、數量和觸發價。按下"買入"或"沽出",系統便 會將該訂單保留在系統的伺服器中。當現價上升或下跌至觸發價時,系統便會自動 釋放訂單到市場。

| 🔒 訂單資 | 料夾      |     |       |          |       |       |          |    |       |   |    |     |       |
|-------|---------|-----|-------|----------|-------|-------|----------|----|-------|---|----|-----|-------|
| 劉離開   |         | 🎁 🕥 |       | $\times$ | 🍖 🗎   | 8.    | <u>)</u> | 1  |       | • |    | •   |       |
| 狀態    | 釋放條例    | 4   | 更新砌   | 消        | 訂單號…  | 客戶戶   |          | 買/ | 產品    | 訂 | 價格 | 婁   | 全     |
| NEW(  | MIT ==1 | 00  |       |          | 46619 | RYANS |          | 買入 | 00001 | E |    | 100 | 1,000 |
|       |         |     |       |          |       |       |          |    |       |   |    |     |       |
|       |         |     |       |          |       |       |          |    |       |   |    |     |       |
|       |         |     |       |          |       |       |          |    |       |   |    |     |       |
|       |         |     |       |          |       |       |          |    |       |   |    |     |       |
|       |         |     |       |          |       |       |          |    |       |   |    |     |       |
|       |         |     |       |          |       |       |          |    |       |   |    |     |       |
|       |         |     |       |          |       |       |          |    |       |   |    |     |       |
|       |         |     |       |          |       |       |          |    |       |   |    |     |       |
|       |         |     |       |          |       |       |          |    |       |   |    |     |       |
| 1 昭 1 | 1       | 1/1 | 5 5 7 |          |       |       |          |    |       |   |    |     | Þ     |

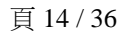

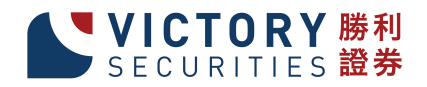

### 10. "自動雙向限價平倉"

例:首先會買入一張 "99" 的訂單,如目標價設定為 "99.1",當現價到達 " 99.1"系統會沽一張 "99.1"的訂單。如現價未能到達目標價而是跌價到 "98.9", 接觸 "觸發價"時,系統會沽出一張 "止損/賺價" "98.9" 的訂單。

| 冒入 1-買入 (B) ▼ 客戶戶口 DEMO DEMO                   | <b></b>   |
|------------------------------------------------|-----------|
| 產品 00001 CHEUNG KONG (HOLDINGS) LIMITED \$99.1 | 9 \$98.9  |
| 類型 3-増強限價 ▼ 價格 99 + 數里 1,000 \$                | 99,000 傳送 |

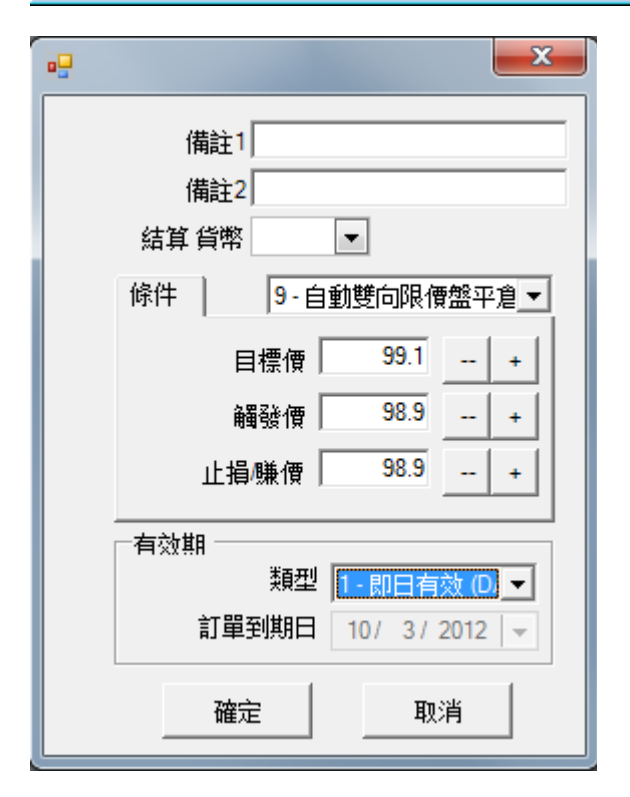

| 劉離開  | 🚫 🧌             | 🖤 🕅 🗙 🛃 🙆                 | , 🔎 E  | â     |    | <b>O</b> | 0 |    |
|------|-----------------|---------------------------|--------|-------|----|----------|---|----|
| 狀態   | 更新/取消           | 釋放條件                      | 訂單     | 客戶戶口  | 買/ | 產品       | 訂 | 價格 |
| NEW( |                 | SL <=69.5                 | 150024 | DEMO  | 沽  | 00001    | E | 6  |
| CAN  |                 | SL <=69.5                 | 150025 | DEMO  | 沽  | 00001    | E | 6  |
| Q    |                 |                           | 150026 | BRIAN | 買  | 00005    | E | 68 |
| FEX  |                 |                           | 150027 | DEMO  | 沽  | 00001    | E | 7  |
| CAN  |                 | TIME 2012-03-09 20:59:58  | 150028 | DEMO  | 買  | 00001    | E | 1  |
| NEW( |                 | TIME 2012-03-09 21:00:48  | 150029 | DEMO  | 買  | 00001    | E | 1  |
| NEW( |                 | MIT <=98.9                | 150030 | DEMO  | 買  | 00001    | E | 98 |
| Q    |                 | OCLS <=98.9 \$98.9 \$99.1 | 150031 | DEMO  | 冒  | 00001    | E | 1  |
| 訂單 ĸ | <b>&lt;</b> 212 | 214 > > <                 | 111    | 1     |    |          |   | F  |

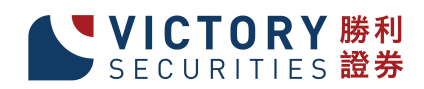

### 2.3 買賣數量選擇器

用戶可以同時開啟"買賣數量選擇器"和"輸入訂單"視窗。當"買賣數量選擇器"點擊2K時,下次打開輸入訂單面版時,數量將默認為選定的數量為2000。

| 🖳 2K 📃 🔲                                                | 22               |  |
|---------------------------------------------------------|------------------|--|
| C 1K € 2K C 10K<br>C 100 C 1M C 10M<br>C 200 C 2M C 20M |                  |  |
| 🖳 輸入訂單(香港交易所-股票)                                        |                  |  |
| 冒 は 図 を ら の な の に の 、 の 、 の 、 、 、 、 、 、 、 、 、 、 、 、 、   | 与口<br>+ 数型 2,000 |  |

用戶可以右擊選擇"編輯"更改"買賣數量選擇器"的預設數量。

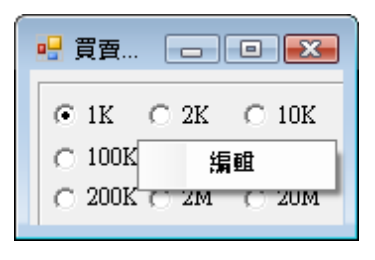

| 🖳 買賣數 | 如量選擇器 |       |         |           |            |
|-------|-------|-------|---------|-----------|------------|
| • 1K  | ○ 2K  | C 10K |         |           |            |
| O 100 | O 1M  | ○ 10M |         |           |            |
| C 200 | ○ 2M  | C 20M |         |           |            |
|       |       |       | ·       |           |            |
|       |       |       | •-      |           | <b></b>    |
|       |       |       | 1,000   | 2,000     | 10,000     |
|       |       |       | 100,000 | 1,000,000 | 10,000,000 |
|       |       |       | 200,000 | 2,000,000 | 20,000,000 |
|       |       |       |         |           | 取消         |

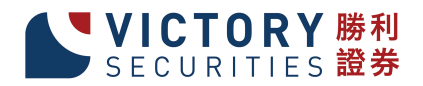

## 2.4 使用訂單快捷鍵

"輸入訂單"畫面容許使用者自行設定快捷鍵以方便快速下單。如需設定快捷鍵, 點選 圖示。

| 快捷鍵        | 客戶戶口 | 買沽 | 訂… | 交易所  | 產品    | 價格  | 數量   |
|------------|------|----|----|------|-------|-----|------|
| A, Shift   | TONY | 沽出 | E  | HKEX | 00005 | 80  | 2,00 |
| B, Shift   |      | 買入 | L  | HKEX | 00001 |     |      |
| D, Alt     | DEN  | 買入 | Е  | HKEX | 00001 |     |      |
| D1, Alt    |      | 買入 | Е  | HKEX |       | 100 | 1,00 |
| N, Shift   |      | 沽出 | L  | HKEX | 00005 |     |      |
| Q, Control |      | 沽出 | E  | HKEX | 00005 |     |      |
| S, Alt     | DEN  | 買入 | Е  | HKEX | 00005 |     |      |
| W, Control |      | 買入 | Е  | HKEX | 00001 |     |      |

如需新增快捷鍵,點選"新增"圖示。如需更改快捷鍵,連續點擊快捷鍵紀錄便可

| 夏/活<br>客戶戶口 | 1-買入 (B)     |
|-------------|--------------|
| 產品          | HKEX 👻 00002 |
| 訂單類型        | 3-特別限價盤(S) 👻 |
| 價格          |              |
| 數量          | 0            |
| 快捷键         | F5 🔲 🙀       |

輸入所需資料。

0

例:設定快捷鍵 "F5"作為 "使用特別限價盤於買入 00002"(如上圖)點選 "確定" 以儲存變更。

例:"使用特別限價盤買入 00002":按快捷鍵 "F5", "訂單輸入"會自動填上預設之資料(如上圖)。

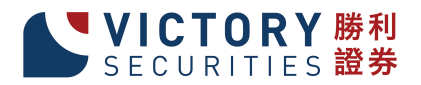

| 🖳 輸入訂單(香港交易所-服 | 漢)                   |     |
|----------------|----------------------|-----|
| 買入 1-買入(B) 🔻   | 客戶戶口                 | 3   |
| 產品 00002       | CLP HOLDINGS LIMITED |     |
| 類型 3-特別限價 👻    | 價格 + 數量 0            | \$0 |
|                |                      |     |

輸入"價格"及"數量",點選"傳送"以送出訂單。

### 2.5 使用即時報價

使用者可透過"即時報價畫面"進行買賣。於主功能表上點選"市場資訊"→" 產品報價 (AAStock)"或其他軟件供應商。

連續點擊"經紀排位"即可啟動"輸入訂單"畫面,而系統會自動填上產品編號及 價格。

輸入"客戶戶口"點選"傳送"以送出訂單。

客戶請注意:實時報價需要每月繳付月費,客戶如欲開通此服務,請聯絡客戶服務部。

| 唱 即時報價(A                | AStock, 香港        | )                                    |                                  |                    |                          |                                          | ×      |
|-------------------------|-------------------|--------------------------------------|----------------------------------|--------------------|--------------------------|------------------------------------------|--------|
| 恆指 27479.94             | <b>1719.81</b> (- | <b>2.55%)</b> 成交額 209                | 8.09億 > 即月                       | 期指 <b>2725</b>     | 5低水 225                  | 免責聲明C資料相                                 |        |
| 最高價                     | 134.000           | 買入                                   | 賣出                               | 長                  | 紅宙業                      | 0001                                     |        |
| 筑悠賀<br>  関市便            | 126.200           | 126.900                              | 127.300                          | 冒燈                 |                          | 南松 🗘                                     |        |
| 前收市價                    | 134.300           | <u>3K(1)</u><br>6K(1)                | 42K( 1)<br>0( 0)                 | 8518 2080 -8       | 3 1195 7384              | 4 +5 +12 4085                            |        |
| 收市價                     | 126.900           | 0(0)                                 | 16K( Ĭ)                          | -1 2266 71         | 85 -14 +1                | 57498719 +16                             |        |
| 升跌(\$)<br> 1.94 (%)     | -7.400            | 1K( 1)                               | 19K(2)                           | 1195 0319 -9       | 9 -15 +2                 | +6 2087 4085                             | TOP    |
| 元政 (∞)<br>  成交量         | 7.427M            | 55K(7)<br>交易:                        | 7段 公                             | -2 5280 83         | 69 -16 <mark>2080</mark> | 0 +7 4928 1195                           | 20     |
| 成交                      | <b>计图 / 末</b> 期志日 | AC 101-005                           |                                  |                    |                          |                                          | SE     |
| 平均 🔚 三人言                | 1单(图据文参           | 別「配票」                                |                                  |                    |                          |                                          | HK     |
| 毎手 買入                   | 1-買入(B)           | ▼ 客戶戶口                               |                                  |                    |                          |                                          | E      |
| 差價 產品                   | 00001             | CHEUNG KO                            | NG (HOLDINGS)                    | LIMITED            |                          |                                          | $\sim$ |
| 52週<br>52週 <u>北</u> 田   | )<br>2 - 煙強限便想    | 冬(下) 🐷 (曹松)                          | 126.9 翻量                         |                    | า เ                      | to 俚详                                    | 빌      |
| 市盈                      |                   |                                      | 120.5 504                        | 1                  | ( )<br>(                 |                                          | Co     |
| 收益 <mark>率</mark><br>派自 | 1.734%            | 4503C 4512C 4514                     | P 4600C 4686C                    | 波幅(%)              | 9.741 10天                | 平均價   126.870                            |        |
| 每股盈利                    | 7.804             | 4935C 4940P 5585<br>5929C 6039C 6525 | 5C 5773C 5777C<br>5C 6641C 6651C | K/D(10)<br>K/D(14) | 52.795 20天<br>60.825 50天 | 平均價 122.390<br>- 平均價 113.522             | AH     |
| 已發行股本                   | 2316.16M          | 6713C 6859C 6911                     | IC 6937C 6956C                   | K/D(20)            | 66.957 100               | 天平均價 109.144                             | 简      |
| 市値<br>皆敏                | 293921M           | INT DIV \$0.50                       | ,                                | RSI(10)            | 57.115 8/1               | 大平均度 101.200<br>7天 MACD 3.531            |        |
| 10-03 18:5              |                   | <u>B/C 4-11/10/07</u><br>運4.84億港元售國  | 兩艘貨船 [XFNA]                      | RSI(20)            | 57.926   1272<br>        | 25 <del>大</del> MACD 4.562<br>19:32:10 ◀ | Ð      |

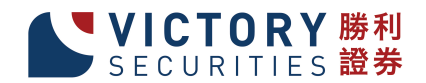

### 2.6 客戶戶口資料

#### 2.6.1 產品結存/帳戶結餘

於主功能表上點選"下單委託/查詢"→"客戶戶口資料"。

在此可以檢視該客戶的現金、持貨、購買力和貸款等資料:

1. 淨現金結餘 - 是客戶戶口所持的現金結餘(HK\$);

2. 購買力限額 – 是用戶所設置的購買力限額,限制用戶的購買力;

3. 貸款限額 – 是用戶所設置的貸款限額,限制用戶的貸款能力;

- 4. 投資組合總值 = 淨現金結餘 + 所持有之產品市值;
- 5. 已用購買力= 是客戶已排隊的買入訂單 x 該產品的可按揭比率%;
- 6. 可用購買力 = 購買力限額 + 淨現金結餘 + 可按揭總值 已用購買力;
- 7. 待買入 -是客戶已排隊的買入訂單總值;
- 8. 可用貸款=貸款限額+淨現金結餘-待買入。

| 5月月<br>6月月<br>6日月 | #1 3<br>□ [DEM<br>5左 ] 2± |                           |                                  | ).客戶主任:/                                                       | AEDEMO (                                   |               | <mark>と易)</mark><br>1-股票(                                            | EQTY)                                                        |
|-------------------|---------------------------|---------------------------|----------------------------------|----------------------------------------------------------------|--------------------------------------------|---------------|----------------------------------------------------------------------|--------------------------------------------------------------|
| HKD<br>CNY<br>HKD | 等值<br>5,550               | -64,480.54<br>.873,174    | 淨現金結績<br>購買力限器<br>貸款限器<br>投資組合總( | <sub>余</sub> 5,550,795,7<br>頃500,00<br>頃200,00<br>貞5,709,008,4 | 798.1<br>1<br>00.00<br>00.00<br>188.1<br>1 | 已<br>可<br>可用! | 用購買力<br>用購買力 <sup>5,642</sup><br>購買力 = 購買力I<br>可用貸款 <sup>5,550</sup> | 73,382.28<br>2,569,610.9<br>3<br>良額 + 淨明<br>0,797,864.8<br>3 |
|                   | 代碼                        | 名稱                        | 待沽出                              | 數量                                                             | 市值 (HKD                                    | )             | 可按揭總值(H_                                                             | 可沽出數                                                         |
| 出出                | 0001                      | CHEUNG KONG (HOLDI        |                                  | 999,000                                                        | 98,851,0                                   | 50.00         | 88,965,945.00                                                        | 999                                                          |
| 沽出                | 0002                      | CLP HOLDINGS LIMITED      | 1                                | 500                                                            | 33,000.00                                  |               | 0.00                                                                 |                                                              |
| <u>沽出</u>         | 0005                      | HSBC HOLDINGS PLC         |                                  | 904,400                                                        | 59,328,640.00                              |               | 41,530,048.00                                                        | 904                                                          |
|                   | 7001                      | Hui Xian Real Estate Inve |                                  | 2,702,000                                                      |                                            | 0.00          | 0.00                                                                 | 2,702                                                        |
| 沽出                |                           | 1                         |                                  | 1                                                              | 158 212 6                                  | 90.00         | 130 495 993 00                                                       |                                                              |

按"沽出"便可以沽出相關產品。

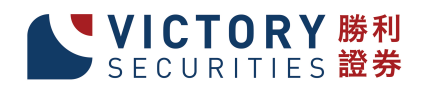

你也可按 B 或 S 的圖示來直接進行買賣。"客戶戶口資料"畫面容許使用者自 行設定快捷鍵以方便快速下單。如需設定快捷鍵,點選 圖示。

雙擊貨幣可顯示客戶之可用結餘及戶口資料 (如後台結算系統有上傳相關資料到勝利通)。

| 🖳 客月 | 「戸口資料          |                    |               |                |                                        |             |
|------|----------------|--------------------|---------------|----------------|----------------------------------------|-------------|
| 剑離   | 開 😴 〕          | 0                  | 6             |                |                                        |             |
| 客戶戶  |                | 新整理 <u>1</u> -1    | Fest Client 1 | ,客戶主任: AE01    |                                        |             |
| 產品約  | 桔存   待成交訂單   今 | 日訂單 今日成交           | 資料  交         | 易分配 通話/聯絡記錄    | 1-股票                                   | (EQTY) 💌    |
| HKD  |                | -                  | 淨現金結餘         | 173,781,652.79 | 已用購買力                                  | 0.00        |
| HKD  | 173,781,715.19 |                    | 購買力限額         | 30,000.00      | 可用購買力 173                              | ,811,652.79 |
| USD  | -8.00          |                    | 貸款限額          | 10,000.00      | 待買入                                    | 0.00        |
|      |                |                    |               | Surface in     |                                        | × 52.79     |
|      | 客月             | ≤≓D 1              | [             | -後台交收系統數據      |                                        | 出: ^        |
| 通知   | 可用結餘           | нкр                | 0.00          | 交收金額           | 頁 結餘                                   | 2           |
| 法    | 待結算            | нкр                | 0.00          | T-1            | 0.00                                   |             |
| 固    |                | иир <u>173 781</u> | 1 715 10      | T+0 0.00       | 0.00                                   |             |
| 温    | 軍入沽出           | нкр позна          | 0.00          | T+1 0.00       | 173,781,715.19                         |             |
| 通知   | 存入/提出          | нкр                | 0.00          | 借項 利息          | 夏夏夏夏夏夏夏夏夏夏夏夏夏夏夏夏夏夏夏夏夏夏夏夏夏夏夏夏夏夏夏夏夏夏夏夏夏夏 |             |
| 法    | 新股認購按金         | HKD                | 0.00          | 0.0            | 0.00                                   |             |
| 沽    | 其他             | нкр                | 0.00          | ,              | ,                                      |             |
| 這    | 淨現金結餘          | HKD 173,781        | 1,715.19      |                |                                        |             |
| 法    |                | ,                  |               |                |                                        |             |
| 沽    |                |                    | 確定            |                |                                        |             |
| 記録   | K < 17 26      | > >I <             |               |                |                                        |             |

"客戶戶口資料"中可檢視產品結存、待成交訂單、今日訂單、今日成交、資料及 新股認購紀錄。

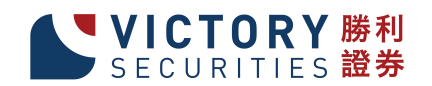

## 2.6.2 待成交訂單

"待成交訂單"標籤會列出該客戶所有待成交的訂單,客戶可隨時更改或取消訂單。

| 產品結在       待成交訂單       今日訂單       今日式文       資料       交易分配       待跟進記錄       新股認購       1-股票 (EQTY) <ul> <li> <ul> <li> <ul> <li> <ul> <li> <ul> <li> <ul> <li> <ul> <li> <ul> <li> <ul> <li> <ul> <li> <ul> <li> <ul> <li> <ul> <li> <ul> <li> <ul> <li> <ul> <li> <ul> <li> <ul> <li> <ul> <li> <ul> <li> <ul> <li> <ul> <li> <ul> <li> <ul> <li> <ul> <li> <li> <ul> <li> <ul> <li> <ul> <li> <li> <li> <li> <li> <li> <li> <li> <li> <li> <li> <li> <li> <li> <li> <li> <li> <li> <li> <li> <li> <li> <li> <li> <li> <li> <li> <li> <li> <li> <li> <li> <li> <li> <li> <li> <li> <li> <li> <li> <li> <li> <li> <li> <li> <li> </li> <li> <li> <li> <li> <li> </li> <li> <li></li></li></li></li></li></li></li></li></li></li></li></li></li></li></li></li></li></li></li></li></li></li></li></li></li></li></li></li></li></li></li></li></li></li></li></li></li></li></li></li></li></li></li></li></li></li></li></li></li></li></li></ul></li></ul></li></ul></li></li></ul></li></ul></li></ul></li></ul></li></ul></li></ul></li></ul></li></ul></li></ul></li></ul></li></ul></li></ul></li></ul></li></ul></li></ul></li></ul></li></ul></li></ul></li></ul></li></ul></li></ul></li></ul></li></ul></li></ul></li></ul> | 新品結在 待成交訂單 今日訂單 今日成交 資料 交易分配 待跟進記錄 新股認購 1-股票 (EQTY) 更改訂單 取消訂單 配消工 買/ 產品 產品名稱 價格 數量 已成交數 軟 NEW( 146890 買 00001 CHEUNG KON 98.85 1,000 0 A NEW( 146891 買 00001 CHEUNG KON 98.85 1,000 0 A                                              |                 | コ資料<br>豪 通<br>DEMO | 重新整理   | ©<br>_ <u>1</u> | ©<br>Demo-di | ②<br>EMO.客戶主任:AE | EDEMO (# | 上交易)   |             | ×  |
|----------------------------------------------------------------------------------------------------|----------------------------------------------------------------------------------------------------|-----------------|--------------------|--------|-----------------|--------------|------------------|----------|--------|-------------|----|
| 一次       正       正                                                                                                    | 武態     更新/取消     訂單     買     産品     産品名稱     價格     數量     已成交數     単     NEW(     146890     買     00001     CHEUNG KON     98.85     1,000     0 A     NEW(     146891     買     00001     CHEUNG KON     98.85     1,000     0 A | <sup>産品結存</sup> | 待成交訂單              | 今日訂單)  | 今日」<br>消訂單      | 式交) 資料<br>2  | 交易分配   待跟進       | 記錄 新股調   | 2購   1 | - 股票 (EQTY) |    |
| NEW(         146890         買         00001         CHEUNG KON         98.85         1,000         0           NEW(         146891         買         00001         CHEUNG KON         98.85         1,000         0                                                                                                    | NEW( 146890 買 00001 CHEUNG KON 98.85 1,000 0 A<br>NEW( 146891 買 00001 CHEUNG KON 98.85 1,000 0 A                                                                                                    | 狀態              | 更新/取消              | 訂單     | 買仁              | 產品           | 產品名稱             | 價格       | 數量     | 已成交數        | 輸  |
| NEW(146891 買00001 CHEUNG KON 98.85 1,000 0                                                                                                    | NEW( 146891 買 00001 CHEUNG KON 98.85 1,000 0 A                                                                                                    | NEW(            |                    | 146890 | 買               | 00001        | CHEUNG KON       | 98.85    | 1,000  | 0           | A  |
|                                                                                                    |                                                                                                    | NEW(            |                    | 146891 | 買               | 00001        | CHEUNG KON       | 98.85    | 1,000  | 0 /         | AI |
|                                                                                                    |                                                                                                    |                 |                    |        |                 |              |                  |          |        |             |    |

## 2.6.3 今日訂單

"今日訂單"標籤可以讓客戶檢視該交易日之所有成交和盈虧。

| 🖳 窘 | sééo            | 資料    |      |         |          |        |        |           |          |      |      |       |           | ×    |
|-----|-----------------|-------|------|---------|----------|--------|--------|-----------|----------|------|------|-------|-----------|------|
| S.  | 離開              | 🕏 🛛   |      |         | 0        | 6      |        |           |          |      |      |       |           |      |
| 客戶  | ₽ <b>₽</b> □ [1 |       |      | 重新整理    | 1        | -TestC | lient1 | .客戶主      | 任 : AE01 |      |      |       |           |      |
| 產品  | 品結存             | 待成交讀  |      | 今日訂單    | _<br>今日成 | 绞 資料   | 4   交  | 易分配       | 通話/聯絡記錄  | 8    |      | 1 - 月 | 股票 (EQTY) | -    |
|     | 買沽              | 產品    | 名稱   |         |          | 平均價    | 數量     | 金額        | 現價       | 今日盈虧 | 交易所  | 貨     | ▲ 淨金額     |      |
|     | 貨幣∶Ⅱ            | KD    |      |         |          |        |        |           |          |      |      |       |           |      |
|     | 買入              | 00001 | CHEU | NG KONG | (        | 99.55  | 2,000  | ) 199,100 | 99.5     | 0.00 | HKEX | HKD   | -199,100  | .00  |
| Ĩ   |                 |       |      |         |          |        |        | 199,100   | .00      | 0.00 |      |       | -199,100  | ).00 |
|     |                 |       |      |         |          |        |        |           |          |      |      |       |           |      |
|     |                 |       |      |         |          |        |        |           |          |      |      |       |           |      |
| 訂算  | ۳ K             | <     | 1/1  | > >     |          |        |        |           |          |      |      |       |           |      |
|     |                 |       |      |         |          |        |        |           |          |      |      |       |           |      |

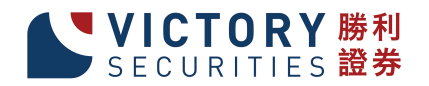

### 2.6.4 資料

0

選取"資料"標籤可以檢視該客戶的基本資料。例如:郵箱地址、提醒備註等資料

| 🖳 客戶戶口資料      |                  |            |                     |               | - • •         |
|---------------|------------------|------------|---------------------|---------------|---------------|
| <b>劉</b> 離開 퉁 |                  | <b>(3)</b> | $\geq$              |               |               |
| 客戶戶口 DEMO     | 重新整理             | 🔥 DEMO-DE  | E <b>MO.客戶主任</b> :/ | AEDEMO (網上交易) |               |
| 產品結存(待成       | 交訂單 今日訂單         | 今日成交 資料    | 交易分配 待跟             | 進記錄 新股認購      | 1-股票 (EQTY) ▼ |
| 客戶戶口          | DEMO             | 其他資料       |                     | 狀態            | (A-使用中        |
| 名稱            | DEMO             |            |                     |               |               |
| 戶口類別          | M - 保證金戶口        |            | -<br>客戶主任           | AEDEMO        |               |
| 電郵            |                  |            |                     |               |               |
| 電話號碼          |                  |            | _                   |               |               |
| 其他電話號碼        |                  |            | - 傳真號碼              |               |               |
| 提醒備註          | No money no talk |            |                     |               |               |
| 備註            |                  |            |                     | 地址            |               |
| test          |                  |            | ÷                   |               | ~             |
| 🗆 不准買入        |                  | □ 不准沽出     |                     | 可按揭貸值信貸比      | 上率(%)         |
| ☑ 網上交易        |                  | ☑ 音頻電話交易   | 易                   | 現金信貸比         | 上率(%)         |
| 登入代碼 🛛        | DEMO             | 登入代碼 🛛     | EMO                 |               |               |

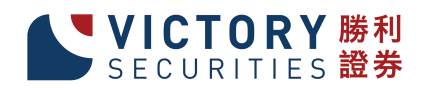

#### 2.6.5 更改訂單

於"下單委託/查詢"內的"訂單資料夾",有4種更改訂單的方法,點選所需訂 單後:

- 1. 按"更改訂單"圖示;
- 2. 按更改訂單快捷鍵 "F5";
- 3. 點擊滑鼠右鍵,然後選取"更改訂單";
- 4. 雙點擊訂單任何位置來開啟功能表。點選"更改訂單"便可。

| 🖳 更改訂單 |           |               |                 |              |
|--------|-----------|---------------|-----------------|--------------|
| 訂單號碼   | 42132     | 沽出 🛛          | NEW - 🗳         | 等待中          |
| 客戶戶口   | DEN       | 20            |                 |              |
| 産品     | 00001     | CHEUNG KONG ( | HOLDINGS) LIMIT | ED           |
| 訂單類型   | E - 增強限價盤 |               |                 |              |
| 價格     | 99.5      | 新價格           | 99.5            | + 📷          |
| 數量     | 1,000     | 新數量           | 1,000           | +            |
| 已成交數量  | 0         | 待成交數量         | 1,000           |              |
| 釋放條件   | SL <=99.5 |               |                 |              |
|        |           |               |                 |              |
| ▶ 取消訂單 |           |               | 📝 更改訂單 ()       | 4, Alt) 🧌 離開 |

輸入新價格或新數量後,點選"更改訂單"以確定更改訂單。用戶亦可以按下左下 角的"取消訂單",直接在此畫面中取消訂單。

用戶也可點選"進階設定",輸入備註或修改觸發價。

| 備註1   <br>備註2       |                                              |
|---------------------|----------------------------------------------|
| 條件 3-止              | :損/追價                                        |
| 觸發價                 | 99.5 +                                       |
| 追蹤止損/賺              | 0 +                                          |
|                     |                                              |
| - 有效期               | 1-即日有效 (D.▼                                  |
| —有效期<br>類型<br>訂單到期日 | 1 - 即日有效 (D. <u>▼</u><br> 04 / 09 / 2010   ▼ |

### 2.6.6 取消訂單

於"下單委託/查詢"裡的"訂單資料夾",有4種取消訂單的方法,點選所需訂 單後:

- 1. 按"取消訂單"圖示;
- 2. 按取消訂單快捷鍵 "F4";
- 3. 點擊滑鼠右鍵,然後選取"取消訂單";
- 4. 雙點擊訂單任何位置來開啟功能表。點選"取消訂單"便可。

| 🖳 取消訂單 |           |           |           |                      |      |
|--------|-----------|-----------|-----------|----------------------|------|
| 訂單號碼   | 42132     | 沽出        | h         | <mark>IEW - 等</mark> | 待中   |
| 客戶戶口   | DEN       | 20        |           |                      |      |
| 産品     | 00001     | CHEUNG KO | NG (HOLDI | NGS) LIMITED         | )    |
| 訂單類型   | E - 增強限價盤 |           |           |                      |      |
| 價格     | 99.5      |           |           |                      |      |
| 數量     | 1,000     |           |           |                      |      |
| 已成交數量  | 0         | 待成交響      | 数量        | 1,000                |      |
| 釋放條件   | SL <=99.5 |           |           |                      |      |
|        |           |           | X         | 取消訂單                 | 3 離開 |

點選"取消訂單"以確定取消訂單。

### VICTORY 勝利 SECURITIES 證券

## 2.6.7 訂單資料夾

訂單資料夾即時顯示訂單的狀態。當訂單狀態有任何更改,系統便會即時把資料傳送到訂單資料夾。訂單資料夾可同時顯示不同訂單的不同狀態。 如需啟動訂單資料夾,於主功能表上點選"下單委託/查詢"→"訂單資料夾"。

| 劉離          | H 🚫 🏹 | 0      | ' 🗙 🌛 I   | 3  | 🌡 🔎 🗔 |    |      |     | 0     |      |
|-------------|-------|--------|-----------|----|-------|----|------|-----|-------|------|
| 狀態          | 更新/取消 | 訂單     | 客戶戶口      | 買/ | 產品    | 訂  | 價格   | 貨幣  | 數量    | 已成交數 |
| NEW         |       | 146553 | DEN       | 買  | C     | PL | 5    | USD | 1,000 |      |
| PEX         | 取消    | 146656 | RC        | 洁  | 80000 | E  | 3    | HKD | 8,000 | 2,0  |
| NEW         |       | 14666  | ALEX      | 買  | 00001 | L  | 94.4 | HKD | 1,000 |      |
| 3           |       | 146665 | TONY      | 買  | 00001 | L  | 94   | HKD | 1,000 |      |
| <u>e)</u> ] |       | 146666 | 000002    | 買  | 00078 | E  | 2.39 | HKD | 2,000 | 1    |
| 2           |       | 146668 | IPHONETES | 買  | 01299 | E  | 23.2 | HKD | 200   |      |
| 3           |       | 146671 | IPHONETES | 買  | 80000 | E  | 2.74 | HKD | 1,000 |      |
| 2           |       | 146677 | 000003    | 沽  | 00040 | Е  | 0.75 | HKD | 1,000 |      |
| NA          |       | 146678 | AASTOCKA  | 買  | 00008 | E  | 2.79 | HKD | 1,000 |      |
| NA          |       | 146680 | AASTOCKA  | 買  | 00008 | Е  | 2.81 | HKD | 1,000 |      |
| NA          |       | 146681 | AASTOCKA  | 買  | 00008 | E  | 2.82 | HKD | 3,000 |      |
|             |       | 140000 | 000002    |    | 01010 | F  | 9    |     | 2 000 |      |

| 圖示                                        | 功能            | 内容                                                  |
|-------------------------------------------|---------------|-----------------------------------------------------|
| 4                                         | 離開            | 關閉訂單資料夾                                             |
|                                           | 重新整理          | 重新整理訂單資料夾                                           |
|                                           | 設定資料夾         | 設定訂單資料夾                                             |
|                                           | 查詢訂單          | 查詢目前選取之訂單狀態                                         |
|                                           | 更改訂單          | 更改目前選取之訂單                                           |
| X                                         | 取消訂單          | 取消目前選取之訂單                                           |
| <b>.</b>                                  | 確認訂單          | 確認目前選取之訂單(如已成交,已取消或被拒絕)<br>已確認之訂單可隱藏起來,並可於"設定"後再次顯示 |
|                                           | 釋放已保留訂單       | 釋放之前保留之訂單,訂單即可傳送至交易所                                |
| 2                                         | 顯示客戶戶口資料      | 查詢目前選取之訂單之客戶戶口資料                                    |
| $\mathbf{P}$                              | 篩選訂單          | 按此可篩選訂單資料夾中的訂單                                      |
| ran an an an an an an an an an an an an a | 輸入相同訂單        | 點選要複製的訂單後按此圖示便可複製該訂單                                |
| •                                         | 永遠顯示最上方記<br>錄 | 按下會跳至訂單資料夾的最頂部                                      |
| 0                                         | 永遠顯示最下方記<br>錄 | 按下會跳至訂單資料夾的最底部                                      |

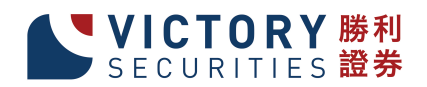

## 2.6.8 設定訂單資料夾

### 於訂單資料夾上點選"設定資料夾"。

|                      |                   |          | ×       |
|----------------------|-------------------|----------|---------|
| 🔲 不顯示備註及拒絕原          | 因                 | 🗆 啟動主視窗  |         |
| 🗌 隱藏工作列              |                   |          |         |
| □ 播放聲響               | 檔案名稱 (預語2)        |          | 瀏覽      |
|                      | 顯示實入(法地/全部訂單)     | A-全部     |         |
|                      | 顯示確認的訂單           | N - 未確認  | •       |
| 顯示輸入用用               | 白的訂單(用逗號分開多於一個用戶) | (全部)     |         |
| 顯示客戶主任               | 壬的訂單(用逗號分開多於一個主任) | (全部)     |         |
| 顯示市:                 | 煬的訂單(用逗號分開多於一個市場) | (全部)     |         |
| ──顯示下列狀態的訂單 ──       |                   | -欄位排列順序  |         |
| 🗆 選取全部狀態             |                   | 1 (予頁語受) | •       |
| ✓ NEW - 等待中          | 🔽 PEX - 部份成交      | 2 (予願設)  | -       |
| ✓ WA - 批核中           | ✓ FEX - 完成成交      | 3 (予顛投)  | •       |
| ▼ PRO - 處理中          | ☑ CAN - 已取消       | 4 (予頁語受) | <b></b> |
| <mark>▼ Q-已排隊</mark> | ▼ REJ - 已拒絕       | 5 (予顛語受) | <b></b> |
| 取消訂單 F6              |                   | 更改訂單 F5  |         |
| 保留/釋放訂單 F7           |                   | 確認訂單 F8  |         |
|                      |                   | HINAK    |         |
|                      |                   | 机分白      |         |

# 3 新股認購

在下單委託/查詢選擇輸入新股認購(版面一),進入選擇申請版面後,點選需要申請 的新股,按確定。

| 🖳 選擇申請  |                 |                   | <b>X</b>               |
|---------|-----------------|-------------------|------------------------|
| 代碼      | 名稱              | 開始時間              | 結束時間                   |
| > 00005 |                 | 2012-03-01 00:00: | 00 2012-03-31 00:00:00 |
|         |                 |                   |                        |
| 記錄 К く  | 1/1 <b>&gt;</b> |                   |                        |
|         |                 |                   | 確定 取消                  |

在"輸入新股認購(版面一)可以查詢其他客戶新股認購詳情。在此按"增加"。在方 格內會顯示新股累計的可用

| 產品  HKEX  00005   资料 |               |                 |              |            |  |  |  |  |  |
|----------------------|---------------|-----------------|--------------|------------|--|--|--|--|--|
| 申請                   |               |                 |              |            |  |  |  |  |  |
| 增加                   | 可用貸款          | 976,600 (97.66% | 2            |            |  |  |  |  |  |
| 客戶戶口 名稱 數            | <b>里</b> 金額 1 | 貸款 貸款金額         | 存入% 存入金額     | 利息% 利息     |  |  |  |  |  |
| DEMO DEMO            | 400 26,000.00 | 90% 23,400.00   | 10% 2,600.00 | 10% 192.33 |  |  |  |  |  |
|                      |               |                 |              |            |  |  |  |  |  |
|                      |               |                 |              |            |  |  |  |  |  |
|                      |               |                 |              |            |  |  |  |  |  |
| 記錄 🖌 < 1 / 1 > >     | III           |                 |              | •          |  |  |  |  |  |
|                      |               |                 |              |            |  |  |  |  |  |

請注意:融資額度會根據已貸出之款項而改變。

| •-   |                     | <b>—X</b> —     |
|------|---------------------|-----------------|
| 客戶戶口 | DEMO DEMO           | 0               |
| 申請數里 | 400 💌               | 资料              |
| 申請金額 | HKD 26,000.00       | 最高貸款比率(%) 90.00 |
|      |                     | 借貸息率(%) 10.00   |
|      |                     | 手續書 50.00       |
| 貸款金額 | 90.00 % = 23,400.00 | 借貨額外手續書 100.00  |
| 利息   | 10.00 % = 192.33    |                 |
| 徵费   | 150.00              |                 |
| 備註   |                     |                 |
|      |                     |                 |
|      |                     |                 |

輸入所需資料後按傳送,傳送完成訊息出現後,申請便告完成。

查詢/取消已申請的新股認購

用戶可在"客戶戶口資料"內的"新股認購"資料夾內查閱已完成認購之新股。

| 🖳 客戶戶口資料   |                    |                       |                |                 |
|------------|--------------------|-----------------------|----------------|-----------------|
| 🗐 😨 🛤 😨    | a 🙆 🙆              |                       |                |                 |
| 客戶戶口 [183] | 重新整理 TEST-TEST1(#  | <b>【</b> 上交易)         |                |                 |
| 産品結存 待成交訂算 | ▋│今日訂單│今日成交│資料 │交易 | 分配   待眼進記錄   新股認購   🧖 |                | 1 - 股票 (EQTY) ▼ |
| 產品 IPC     | D新股名稱 數量 金額        | 貸款 貸款金額 ^ 已分配         | 退回金額 利息% 利息 微調 | 島 備註            |
|            |                    |                       |                |                 |
|            |                    |                       |                |                 |
|            |                    |                       |                |                 |
|            |                    |                       |                |                 |
|            |                    |                       |                |                 |
|            |                    |                       |                |                 |
|            |                    |                       |                |                 |
|            |                    |                       |                |                 |
|            |                    |                       |                |                 |
|            |                    |                       |                |                 |
|            |                    |                       |                |                 |
| 記録 К く     | / 0 > > <          | m                     |                | F.              |

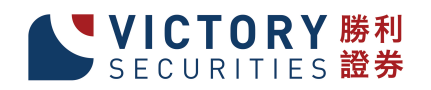

## 4 客戶現金存款或提款

於主功能表上點選"批核人員"→"客戶現金存款或提款"。 輸入"客戶戶口"、選擇存款或提款類型、"金額"、"銀行戶口"、輸入存款或提款的 時間,完成後按儲存。

| 📲 離開 🃁 😸 |                           |  |  |
|----------|---------------------------|--|--|
| 客戶戶[     | DEMO DEMO                 |  |  |
| 漢頁型      | 일 1-存入 (Deposit) 💌        |  |  |
| 金智       | 頁 HKD ▼ 100,000.00        |  |  |
| 備言       | ŧ                         |  |  |
| 銀行戶C     | BEA:HKD:1231231231 ▼ 支票號碼 |  |  |
| 時間       | g 00:00 27/10/2011 ▼      |  |  |

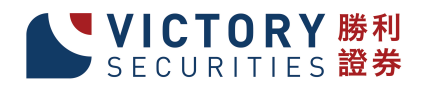

5 滬港通交易指引

第一步:點選下單委託/查詢 ,點選輸入訂單(環球市場)

| 🔜 TEST - AyersGTS v1.11.1 (bss.victorysec.com.hk, VIC) (Lite) |             |  |  |  |
|---------------------------------------------------------------|-------------|--|--|--|
| 下單委託/查詢 廿場資訊 交易員 報表 設定 離開                                     |             |  |  |  |
| 訂里自科茨                                                         | <u>^</u>    |  |  |  |
| 交易成 <mark>交資料夾</mark>                                         |             |  |  |  |
| 成交量資調<br>TEST TEST1                                           | <b>B</b>    |  |  |  |
| 這收休證金各戶首科%<br>溫收保護金客戶答料來(第一貨幣計算)                              | 📼 🌇         |  |  |  |
|                                                               | \$0 (傳送     |  |  |  |
| 輸入訂單(習満交易所-股票) ▶ /                                            |             |  |  |  |
|                                                               |             |  |  |  |
|                                                               |             |  |  |  |
| 員宜數単選f≄茲<br>輸入訂買快速雜                                           |             |  |  |  |
| 輸入已成交訂單                                                       |             |  |  |  |
|                                                               |             |  |  |  |
| 11/1×10/2502年<br>11/1×10/2502年<br>11/1×10/2502年               |             |  |  |  |
|                                                               |             |  |  |  |
|                                                               |             |  |  |  |
|                                                               |             |  |  |  |
| 各戶戶口資料<br>友白產品持貨會調                                            |             |  |  |  |
| 各广准0009员旦30<br>產品持貨總覽                                         |             |  |  |  |
|                                                               |             |  |  |  |
|                                                               |             |  |  |  |
|                                                               | •           |  |  |  |
|                                                               | <b>&gt;</b> |  |  |  |

#### 第二步:選擇所需的交易市場(如滬港通交易請選擇 SHA)

| E TEST - A    | yersGTS v1.1 | 3.6 (R50) (bss.victorysec.com.hk, ∀IC) (Lite) |        |  |
|---------------|--------------|-----------------------------------------------|--------|--|
| 下單委託個         | 筆詢 批核人員      | 计局计 化二乙二 计 化二乙二 化二乙二 化二乙二 化二乙二 化二乙二 化二乙二 化    |        |  |
| 🔜 輸入訂         | 重(環球市場)      |                                               |        |  |
| 客戸戸口<br>TEST1 | TEST         | — 條件 1-立即送出 ▼                                 |        |  |
| 產品            | SHA          |                                               |        |  |
|               | 交易所代碼        |                                               |        |  |
|               | AU           | AUSTRALIA                                     |        |  |
| 價格            | HKEX         | Hong Kong Exchange                            |        |  |
| ᇓᆋ            | NON-TRADE    | NON-TRADE                                     |        |  |
|               | SG           | PHILLIP                                       |        |  |
| 1 - L (L)     | SH-B         | China Shanghai B                              |        |  |
|               | SHA          | ShangHai A-Shares                             | 選擇交易市場 |  |
| 買入            |              |                                               |        |  |
|               | SZ-B         | China Shenzhen B                              |        |  |
|               | UK           | UK England                                    |        |  |
|               | US           |                                               |        |  |

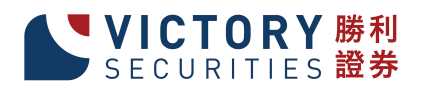

#### 搜尋正確的股票代號:

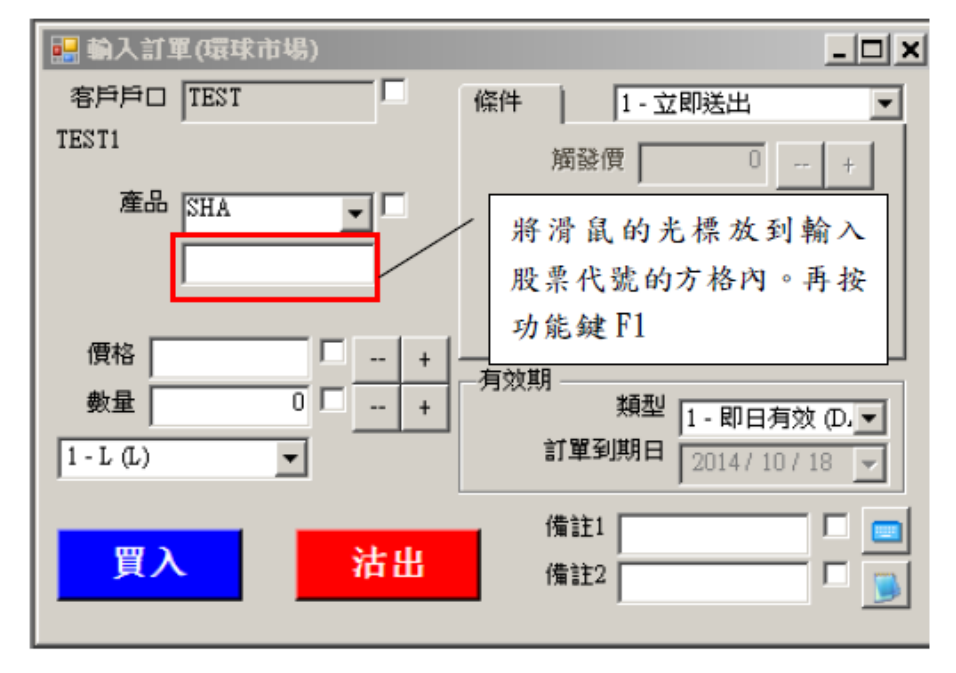

如用戶不確定"滬港通"的產品代碼,可把滑鼠遊標放在產品代碼位 置並按下"F1"進行產品搜尋。

把 選擇產品 SHA Ŧ 請輸入選擇參數然後點單"接到"鍵 · (全部) 產品代碼: 交易所代碼 (全部) SHA 名稱: 產品種類 (全部) (全部) 日份 (全部) 産品 類型 (全部) 喜思 法推刑 (->-3R) F1-操题 產品代碼 交易所... 名稱 産品種類名. 月份 3 600000 SHA ASHR 600004 SHA ASHE 600005 SHA ASHR 600006 SHA ASHR 600007 ASHR SHA 600008 SHA ASHR 600009 SHA ASHR ASHR 600010 SHA 600011 SHA ASHR 600012 SHA ASHR 600020 SHA ASHR 600021 SHA ASHR 600022 SHA ASHR 記録 K く 1/ 129 > > 找到 12**9** 筆記錄 取消 確定

滬股通股票代碼均為6位數字,因此投資者在落滬股通股票買賣盤時應使用上 交所股票代碼。所有滬股通股票買盤每手均為 100 股(必須以整手落買盤) ,僅賣盤可接受碎股交易。

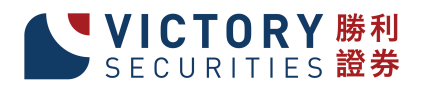

### 第三步:輸入訂單

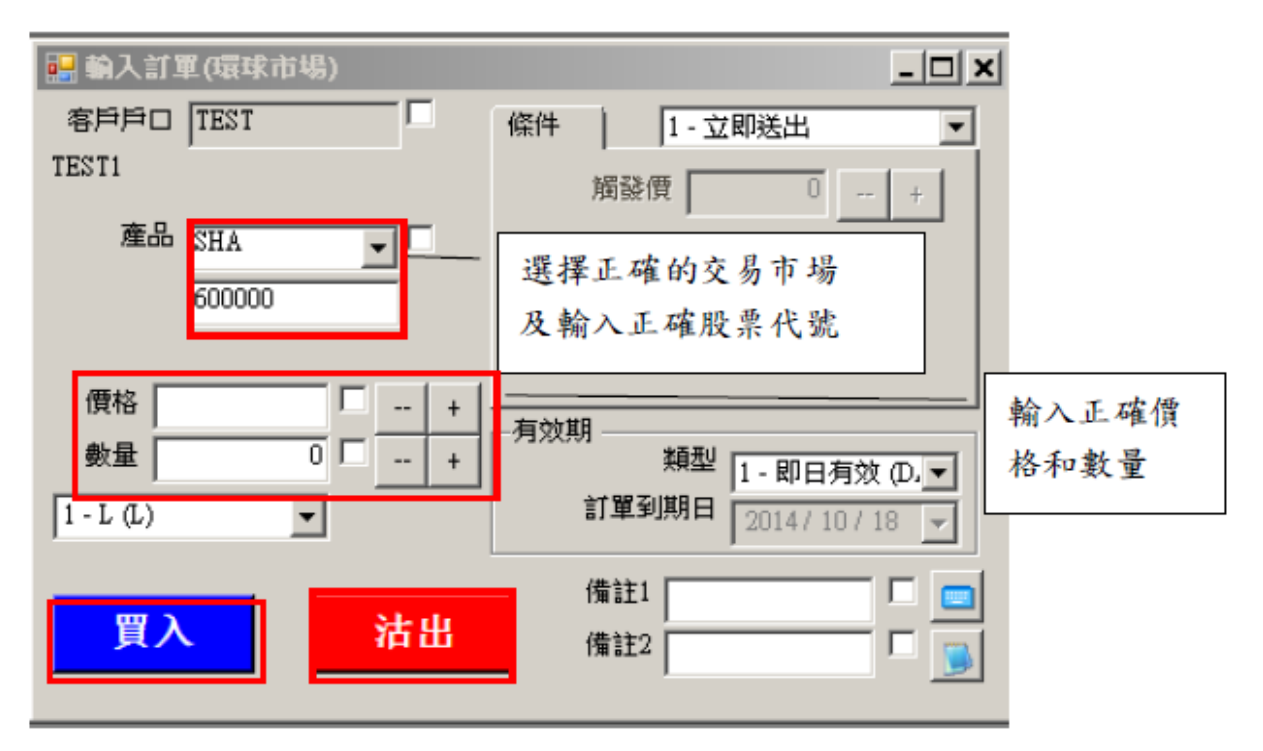

在確認輸入的數據無誤後,便可以選擇買入或沽出執行交易指令了。

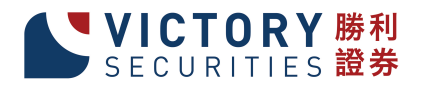

6 環球股票交易指引

### 第一步:點選下單委託/查詢 ,點選輸入訂單(環球市場)

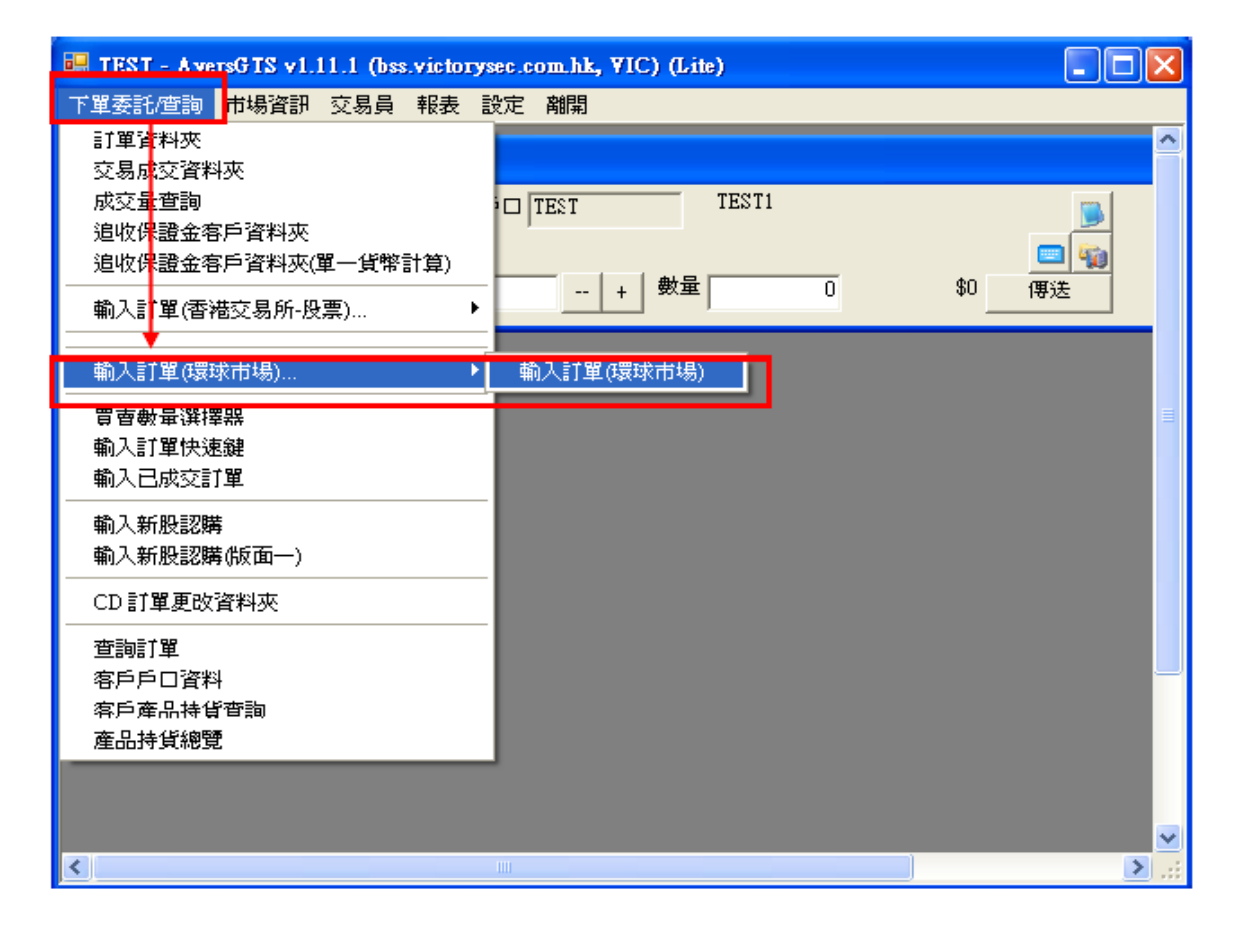

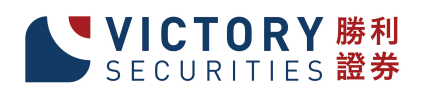

### 第二步:選擇所需的交易市場(如交易深圳B股請選擇SZ-B、美股請選擇US)

| 🛃 TEST - A     | yersGTS v1.1 | 1.1 (bss.victorysec.com.hk, VIC) (Lite) |     |
|----------------|--------------|-----------------------------------------|-----|
| 下單委託/查讀        | 询 市場資訊       | 交易員報表設定離開                               |     |
| 盟 输入計算         | 【(環球市場)      |                                         |     |
| 客戶戶口           | TEST         | —————————————————————————————————————   | 1   |
| TEST1          |              | 觸發價 0 +                                 | 6   |
| 産品             | HKEX         | ✓ □ □ □ □ □ □ □ □ □ □ □ □ □ □ □ □ □ □ □ | -   |
|                | 交易所代碼        | 名稱                                      |     |
|                | CA           | PURE                                    |     |
| 價格             | HKEX         | Hong Kong Exchange                      |     |
| 數量             | SZ-B         | China Shenzhen B 選擇交                    | 易市场 |
| US US Exchange |              |                                         |     |
|                |              |                                         |     |
|                |              |                                         |     |
| _ 頁人           |              |                                         |     |

搜尋正確的股票代號:

按下功能鍵 F1之後會出現以下對話框:

| 🔜 輸入訂單(環球市場)        |                                           |
|---------------------|-------------------------------------------|
| 客戶戶口 TEST           | 條件 1-立即送出 ▼                               |
| TEST1               | 將滑鼠的光標放到輸入                                |
| 產品 US 🔽             | 股票代號的方格內。再按                               |
|                     | 功能鍵Fl                                     |
| 價格 □ +     數量 □ □ + | 有效期<br>類型 1-即日有效 (D.▼<br>訂買到期日 051 010011 |
| 1 - Limit (Limit)   | 257 37 2011                               |
| 買入 沽出               | 備註1 □ □ □<br>備註2 □ □ □                    |

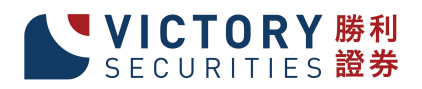

|   | 請輸入選擇參數然後         | "點擊"搜尋       | "鍵                   |       |     | ^                       |
|---|-------------------|--------------|----------------------|-------|-----|-------------------------|
|   | 產品代碼 :<br>交易所代碼 : | (全部)<br>US   |                      |       |     | 例如:我知道蘋果的<br>名稱為並文字母 A  |
|   | 名稱:               | a% -         |                      |       |     | 字開頭,我便可以用               |
|   | 産品種類:<br>月份:      | (全部)<br>(全部) |                      |       |     | 符號%去代替之後的               |
|   | 資料:               | (全部)         |                      |       |     | 子母,但定所搜尋的<br>結果會是所有 A 字 |
| _ |                   |              | 1                    | F1 ·  | ·搜尋 | 開頭的所有上市股                |
|   | 產品代碼              | 交易…<br>118   | 名稱                   | 產品種類… |     | 票資料。                    |
| > | A                 | US           | AGILENT TECHNOL      |       |     |                         |
|   | AA                | US           | ALCOA INC            | S     |     |                         |
|   | AA PR             | US           | ALCOA INC PFD \$3.75 |       |     |                         |

詳細的搜尋:

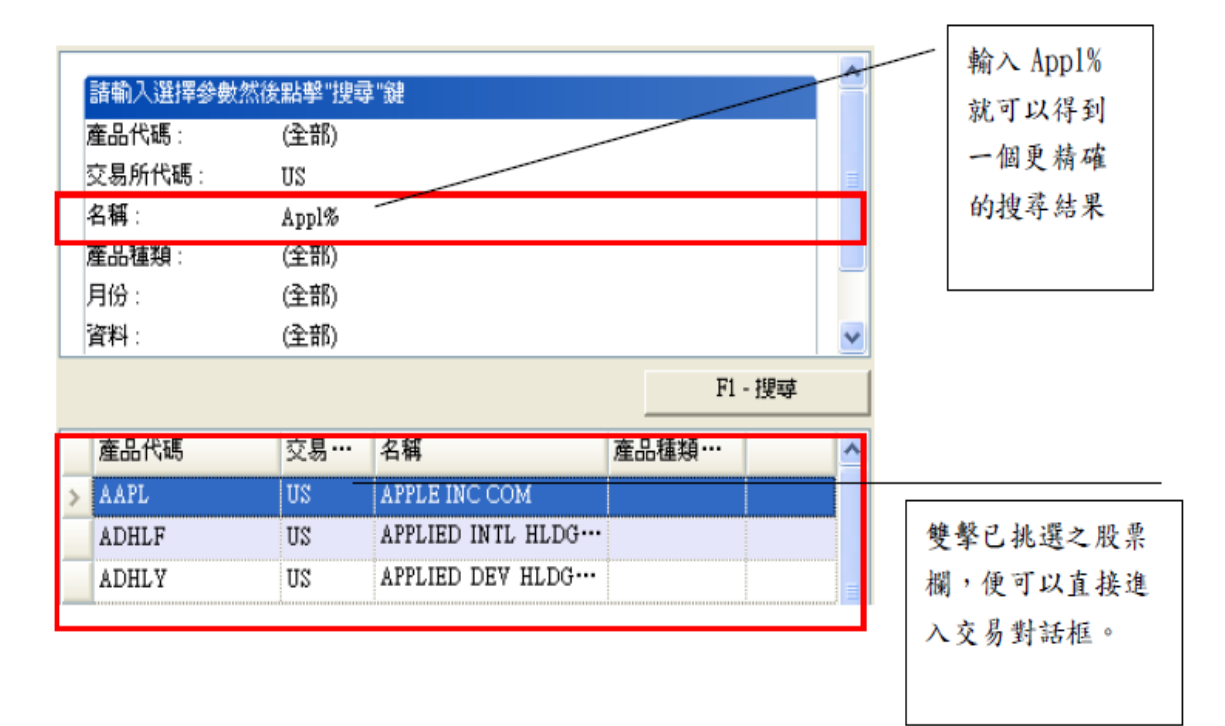

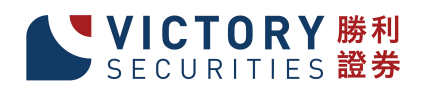

第三步:輸入訂單

| 📰 TEST - AyersGTS v1.11.1 (bss.victorysec.com.hk, VIC) (Lite) |                                           |                        |  |  |
|---------------------------------------------------------------|-------------------------------------------|------------------------|--|--|
| 下單委託/管詢 市場資訊 交易員 報表 誘                                         | 定 離開                                      |                        |  |  |
| 🔜 輸入訂單(環球市場)                                                  |                                           | <u></u>                |  |  |
| 客戶戶口 TEST 條件<br>TEST1<br>產品 US                                | 1 - 立即送出                                  | ●<br>●<br>\$0<br>伊送    |  |  |
| AAPL<br>APPLE INC COM                                         | i                                         | 選擇正確的交易市場<br>足輸入正確股票代號 |  |  |
| 價格 1 - + 有效<br>數量 〔 - +<br>1 - Limit (Limit)<br>\$2           | 期<br>類型 1-即日有效 (D.▼<br>訂單到期日 257 3/2011 ▼ | 輸入正確                   |  |  |
| ガンズの方法出                                                       | 備註2                                       | 價格和數                   |  |  |
|                                                               |                                           |                        |  |  |
| <                                                             |                                           | >                      |  |  |

在確認輸入的數據無誤後,便可以選擇買入或沽出指令。